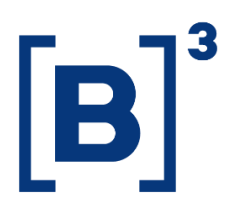

# **FLUXO DE INVESTIDORES - LISTADOS**

**DATAWISE** Dashboard

B3.COM.BR

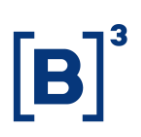

### **SUMÁRIO**

| 1   | DESCRIÇÃO DO PRODUTO DENTRO DO SERVIÇO DATAWISE         |
|-----|---------------------------------------------------------|
| 2   | DESCRIÇÃO DO DASHBOARD FLUXO DE INVESTIDOR DE LISTADOS4 |
| 2.1 | Painel de detalhes acumulado por mês5                   |
| 2.2 | Painel Comparativo6                                     |
| 2.3 | Painel de Período e Movimento7                          |
| 2.4 | Painel de Exposição e Participação8                     |
| 2.5 | Painel de Volume Total Médio9                           |
| 3   | FILTROS10                                               |
| 3.1 | Moeda10                                                 |
| 3.2 | Data de Referência10                                    |
| 3.3 | Filtrar Visão10                                         |
| 3.4 | Período10                                               |
| 3.5 | Investidor11                                            |
| 4   | EQUIPES DE ATENDIMENTO11                                |

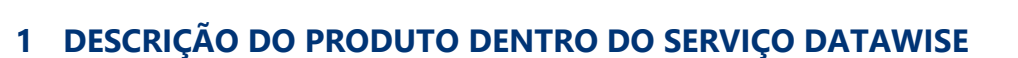

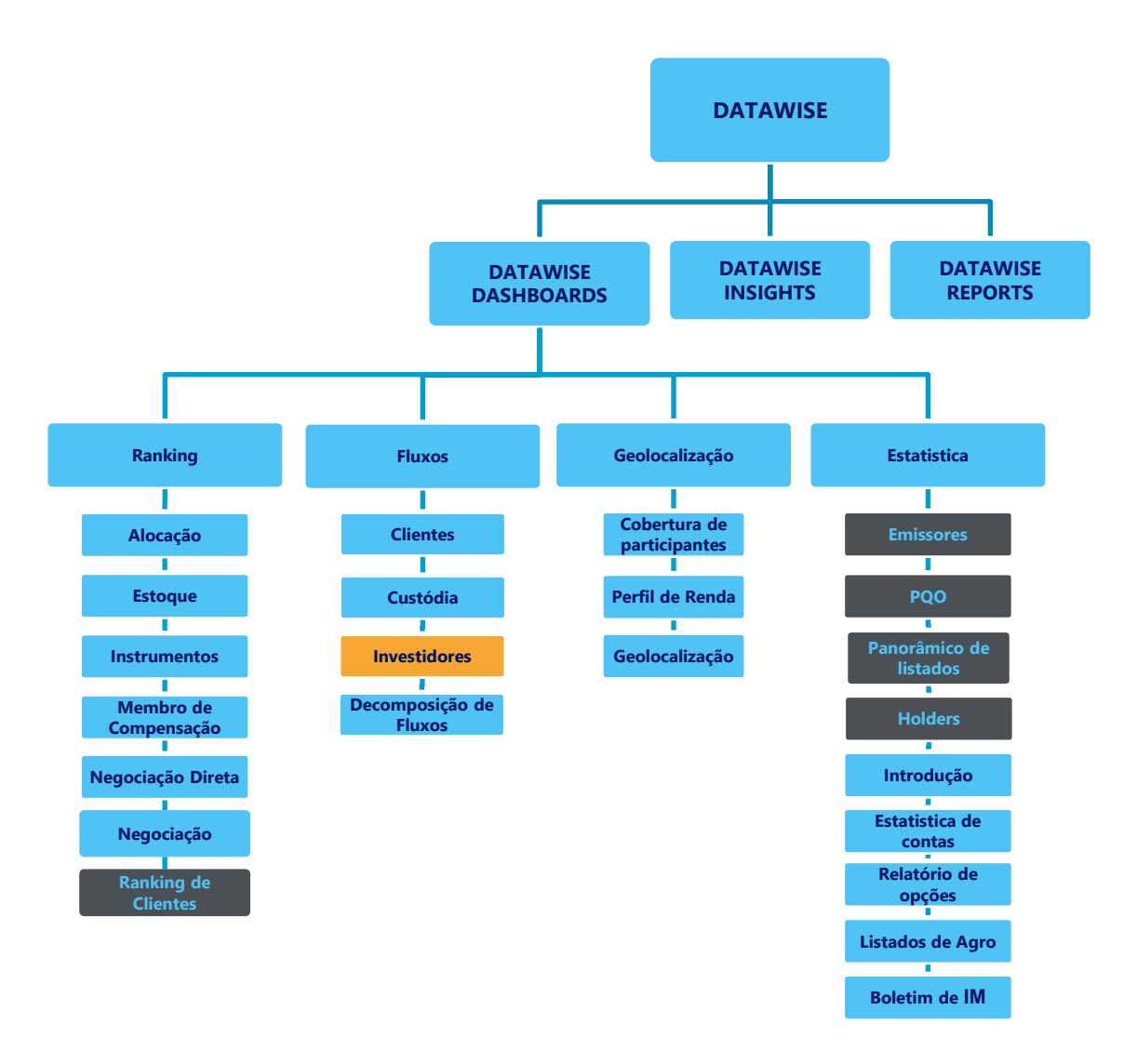

\*Os dashboards em cinza são específicos para um tipo de contratante como, por exemplo, o Dashboard de Emissores e Holders são destinados para empresas listadas, o PQO para corretoras e Panorâmico de listados e Ranking Clientes para Buyside.

O produto DATAWISE foi criado pela B3 com o intuito de ajudar seus clientes nas tomadas de decisões estratégias consolidando diversas informações confiáveis e/ou sensíveis na forma de painéis interativos (DATAWISE Dashboard e Insights) e de relatórios (DATAWISE Reports). É válido ressaltar que, de acordo

## Fluxo de Investidores - Listados DATAWISE DASHBOARD

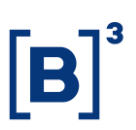

com a Política Comercial do serviço DATAWISE, não é permitida a distribuição ou redistribuição das informações contidas no serviço.

Cada um desses módulos pode ser contratado separadamente assim como os seus produtos (dashboards e relatórios individuais), de acordo com o desejo e necessidade dos clientes. Os painéis do Dashboards são painéis interativos e mais utilizados para análises do comportamento do segmento de ações, derivativos e futuros e aluguéis de ações. Por sua vez, os Insights também são painéis interativos, mas mais utilizados para análises do comportamento da pessoa física, enquanto os Reports são os relatórios com dados brutos (Data Report) ou relatórios trabalhados (Market Report), para análise de dados de negociação e pós-negociação de ativos, principalmente, do mercado de balcão.

Nesse manual iremos mostrar o layout, as informações contidas e os filtros do dashboard de Fluxo Investidor de Listados (BOVESPA), que está presente no módulo DATAWISE Dashboards.

#### 2 DESCRIÇÃO DO DASHBOARD FLUXO DE INVESTIDOR DE LISTADOS

O Fluxo de Investidor de listados (Bovespa) traz uma visão exclusiva para Renda Variável, mostrando em visões macro como está o nível de investimento para cada segmento presente hoje no mercado da B3.

É o único dashboard que abre a categoria de investidor em mais classificações além das 5 classificações tradicionais que utilizamos (investidor não residente, pessoa física, pessoa jurídica e instituição financeira), dando mais detalhes do que compõe cada grupo.

Essas categorias são separadas em pessoa física (clube de investimentos e pessoa física), Institucional (Companhias Seguradores, Fundos de Pensão e Fundos Mútuos), Investimento estrangeiro (pessoas jurídicas estrangeira), Instituições

## Fluxo de Investidores - Listados DATAWISE DASHBOARD

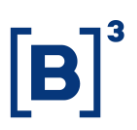

Financeiras (Bancos Comerciais, Bancos de Investimentos, Distribuidoras e Corretoras), Empresas (Empresas Privadas e Públicas) e Outros (Outras pessoas jurídicas)

O dashboard apresenta 5 painéis, que permitem entender em detalhes a movimentação de um período contra o outro e avaliar a exposição que um determinado segmento está tendo durante os períodos.

É recomendado para quem antes utilizava o relatório CBLC do Boletim Diário para acompanhar esses dados.

| DAT           | CAWISE<br>Document by B3 |                                                  | Fluxo Investidor - Bovespa |                        |                  |             |               |                                          |
|---------------|--------------------------|--------------------------------------------------|----------------------------|------------------------|------------------|-------------|---------------|------------------------------------------|
|               |                          |                                                  |                            | Detalhes Acumulado Mês | Até (31/08/2020) |             |               |                                          |
|               | Moeda<br>R\$             | Data Referência (Fitrar dias ôtais)  • 8/31/2020 |                            |                        |                  |             | Periodo Dispo | nivel: August 25, 2017 à August 31, 2020 |
|               |                          | Total (Compras e Vendas)                         |                            | Compras                |                  |             | Vendas        | Saldo                                    |
|               |                          | R\$ Milhões                                      | Part. (%)                  | R\$ Milhõe             | 96 Part. (%)     | R\$ Milhões | Part. (%)     | R\$ Milhões                              |
| Pessoa        | Clube de Investimento    | 2,658.51                                         | 0.22%                      | 1,354.94               | 0.11%            | 1,303.58    | 0.11%         | 51.36                                    |
| Física        | Pessoa Física            | 270,988.72                                       | 22.43%                     | 137,756.53             | 11.40%           | 133,232.20  | 11.03%        | 4,524.33                                 |
|               | Total                    | 273,647.24                                       | 22.65%                     | 139,111.47             | 11.51%           | 134,535.77  | 11.13%        | 4,575.69                                 |
| Institucional | Cias Seguradoras         | 87.31                                            | 0.01%                      | 10.59                  | 0.00%            | 76.72       | 0.01%         | (66.13)                                  |
|               | Fundos de Pensão         | 6,507.43                                         | 0.54%                      | 1,960.85               | 0.16%            | 4,546.57    | 0.38%         | (2,585.72)                               |
|               | Fundos Mútuos            | 301,408.72                                       | 24.95%                     | 153,593.52             | 12.71%           | 147,815.20  | 12.23%        | 5,778.32                                 |
|               | Total                    | 308,003.45                                       | 25.49%                     | 155,564.96             | 12.88%           | 152,438.49  | 12.62%        | 3,126.47                                 |
| Inv.          | PJ Estrangeiros - IV     | 548,058.42                                       | 45.36%                     | 274,013.43             | 22.68%           | 274,044.99  | 22.68%        | (31.57)                                  |
| Estrangeiro   | Total                    | 548,058.42                                       | 45.36%                     | 274,013.43             | 22.68%           | 274,044.99  | ZZ.68%        | (31.57)                                  |
| Inst.         | Bcos Comerciais          | 9,723.84                                         | 0.80%                      | 5,120.28               | 0.42%            | 4,603.56    | 0.38%         | 516.72                                   |
| Financeiras   | Bcos Investimentos       | 144.63                                           | 0.01%                      | 88.30                  | 0.01%            | 56.33       | 0.00%         | 31.97                                    |
|               | Distribuidoras           | 596.59                                           | 0.05%                      | 297.17                 | 0.02%            | 299.42      | 0.02%         | (2.25)                                   |
|               | Financeiras/Imobil.      | 0.02                                             | 0.00%                      | 0.00                   | 0.00%            | 0.02        | 0.00%         | (0.02)                                   |
|               | Leasing                  | 0.02                                             | 0.00%                      | 0.00                   | 0.00%            | 0.02        | 0.00%         | (0.02)                                   |
|               | Soc. Corretoras          | 47,329.90                                        | 3.92%                      | 23,447.58              | 1.94%            | 23,882.31   | 1.98%         | (434.73)                                 |
|               | Total                    | 57,795.00                                        | 4.78%                      | 28,953.33              | 2.40%            | 28,841.67   | 2.39%         | 111.66                                   |
| Empresas      | Empresas Privadas        | 20,624.16                                        | 1.71%                      | 6,426.06               | 0.53%            | 14,198.10   | 1.18%         | (7,772.04)                               |
|               | Empresas Públicas        | 5.36                                             | 0.00%                      | 3.78                   | 0.00%            | 1.58        | 0.00%         | 2.19                                     |
|               | Total                    | 20,629.53                                        | 1.71%                      | 6,429.84               | 0.53%            | 14,199.69   | 1.18%         | (7,769.85)                               |
| Outros        | Outras PJ                | 92.46                                            | 0.01%                      | 40.02                  | 0.00%            | 52.44       | 0.00%         | (12.41)                                  |
|               | Total                    | 92.46                                            | 0.01%                      | 40.02                  | 0.00%            | 52.44       | 0.00%         | (12.41)                                  |
| Grand Total   |                          | 1,208,226.10                                     | 100.00%                    | 604,113.05             | 50.00%           | 604,113.05  | 50.00%        | 0.00                                     |

#### 2.1 Painel de detalhes acumulado por mês

Nesse painel é possível ter uma visão geral do total acumulado de compras e vendas, apenas compras, apenas vendas e saldo de todas as categorias de investidores e suas respectivas granularidades.

## Fluxo de Investidores - Listados

DATAWISE DASHBOARD

#### 2.2 Painel Comparativo

| DATAWISE                             |                      |                                      |                                          |            | I                        | Fluxo Investidor - Boyespa                                                                                                    |  |  |  |  |
|--------------------------------------|----------------------|--------------------------------------|------------------------------------------|------------|--------------------------|----------------------------------------------------------------------------------------------------|--|--|--|--|
|                                      |                      |                                      |                                          |            | Comparativo              | entre Períodos                                                                                                    |  |  |  |  |
| Moeda<br>R\$                         | •                    | Período                              | 1 Data Início Data Fi<br>9/1/2019 9/25/3 | nal<br>019 |                          | Periode R Statistics Bota Final<br>[107/2029] Intel 2020 Periode Disponivel: August 25, 2017 & August 31, 2020                                                                                                    |  |  |  |  |
| Filtrar Visão<br>Saldo (Compras - Ve | indas) 🔹             | Saldo (Compras - Vendas) R\$ Milhões |                                          |            | Saldo (Compras - Vendas) |                                                                                                    |  |  |  |  |
|                                      |                      | Periodo 1                            | Período 2                                | Variação   | Part. (%)                | Periodo 1 Periodo 2                                                                                                    |  |  |  |  |
| Pessoa Física                        | Pessoa Física        | -259.24                              | 333.83                                   | 593.07     | 228.77%                  | -179.7 348                                                                                                    |  |  |  |  |
|                                      | Clube de Investimen  | 79.53                                | 14.40                                    | -65.13     | -81.90%                  | 195.6 7,399                                                                                                    |  |  |  |  |
|                                      | Total                | -179.71                              | 348.23                                   | 527.94     | 293.78%                  | 317.1 -8,164                                                                                                    |  |  |  |  |
| Institucional                        | Fundos Mútuos        | 1,524.05                             | 7,672.40                                 | 6,148.35   | 403.42%                  | -283.8 353                                                                                                    |  |  |  |  |
|                                      | Cias Seguradoras     | -11.18                               | -2.77                                    | 8.41       | 75.20%                   | -60.1 72                                                                                                    |  |  |  |  |
|                                      | Fundos de Pensão     | -1,317.27                            | -270.85                                  | 1,046.41   | 79.44%                   | 10.9 -8                                                                                                    |  |  |  |  |
|                                      | Total                | 195.60                               | 7,398.77                                 | 7,203.17   | 3682.53%                 | 400 300 -200 -100 0 100 200 300 400-400 300 -200 -100 0 100 200 300 400                                                                                                    |  |  |  |  |
| Inv. Estrangeiro                     | Outros Estrangeiros  | -2.20                                | -0.31                                    | 1.89       | 86.09%                   | R\$ Milhões R\$ Milhões                                                                                                    |  |  |  |  |
|                                      | PJ Estrangeiros - IV | 319.32                               | -8,163.93                                | -8,483.25  | -2656.67%                | Pessoa Física 📕 Institucional 📕 Inv. Estrangeiro 📕 Inst. Financeiras 📕 Empresas 📕 Outros                                                                                                    |  |  |  |  |
|                                      | Total                | 317.12                               | -8,164.23                                | -8,481.35  | -2674.50%                |                                                                                                    |  |  |  |  |
| Inst. Financeiras                    | Bcos Comerciais      | -280.06                              | 349.01                                   | 629.07     | 224.62%                  | Individual X                                                                                                    |  |  |  |  |
|                                      | Bcos Investimentos   | 8.34                                 | 50.57                                    | 42.23      | 506.51%                  | Filtrar Investidor                                                                                                    |  |  |  |  |
|                                      | Distribuidoras       | -4.83                                | 0.10                                     | 4.93       | 102.08%                  | Institucional Inv. Estrangeiro                                                                                                    |  |  |  |  |
|                                      | Financeiras/Imobil.  | -0.25                                | -0.23                                    | 0.02       | 8.79%                    | 28                                                                                                    |  |  |  |  |
|                                      | Leasing              | 0.22                                 | 0.00                                     | -0.22      | -100.00%                 |                                                                                                    |  |  |  |  |
|                                      | Soc. Corretoras      | -7.26                                | -46.46                                   | -39.20     | -539.81%                 | 1K                                                                                                    |  |  |  |  |
|                                      | Total                | -283.84                              | 353.00                                   | 636.84     | 224.37%                  | 2                                                                                                    |  |  |  |  |
| Empresas                             | Empresas Privadas    | -54.24                               | 74.08                                    | 128.32     | 236.57%                  |                                                                                                    |  |  |  |  |
|                                      | Empresas Públicas    | -5.81                                | -1.99                                    | 3.82       | 65.82%                   | ┋                                                                                                    |  |  |  |  |
|                                      | Total                | -60.05                               | 72.09                                    | 132.14     | 220.05%                  |                                                                                                    |  |  |  |  |
| Outros                               | Outras PJ            | 10.87                                | -7.86                                    | -18.73     | -172.26%                 | -2K                                                                                                    |  |  |  |  |
|                                      | Total                | 10.87                                | -7.86                                    | -18.73     | -172.26%                 | ep.11<br>ep.11<br>ep.13<br>ep.13 |  |  |  |  |
| Total geral (Comp                    | ra + Venda)          | 0.00                                 | 0.00                                     |            | -100.00%                 | 885<br>895<br>895<br>895<br>895<br>895<br>895<br>895<br>895<br>895                                                                                                    |  |  |  |  |

Nesse painel é possível fazer a comparação de apenas compras, apenas vendas, saldo de vendas (compras – vendas) e total de compras em dois períodos distintos.

Além de apresentar as informações citadas acima, é disponibilizado também uma visão facilitada do comportamento dos investidores através do gráfico de período, que faz a junção de todas as categorias, ou ainda pelo gráfico que analisa unicamente uma categoria de investidor proporcionando assim, informações mais específicas.

É válido mencionar que ao passar o cursor pela tela é possível abrir as informações do gráfico para se obter mais detalhes, como pode ser visto abaixo:

## Fluxo de Investidores - Listados

DATAWISE DASHBOARD

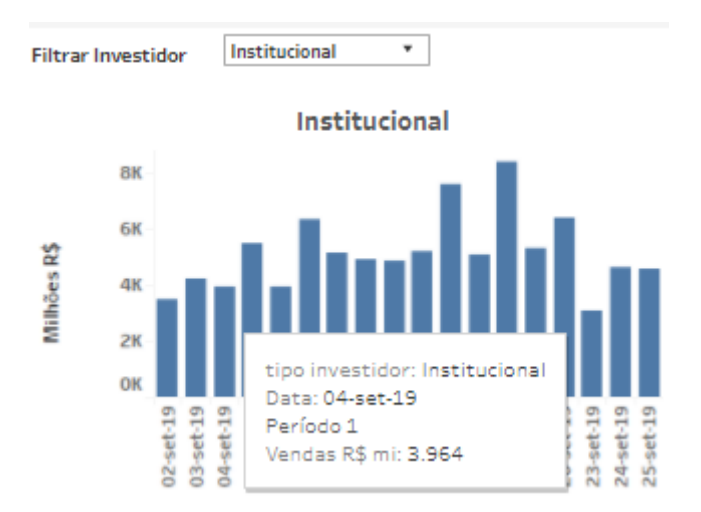

#### 2.3 Painel de Período e Movimento

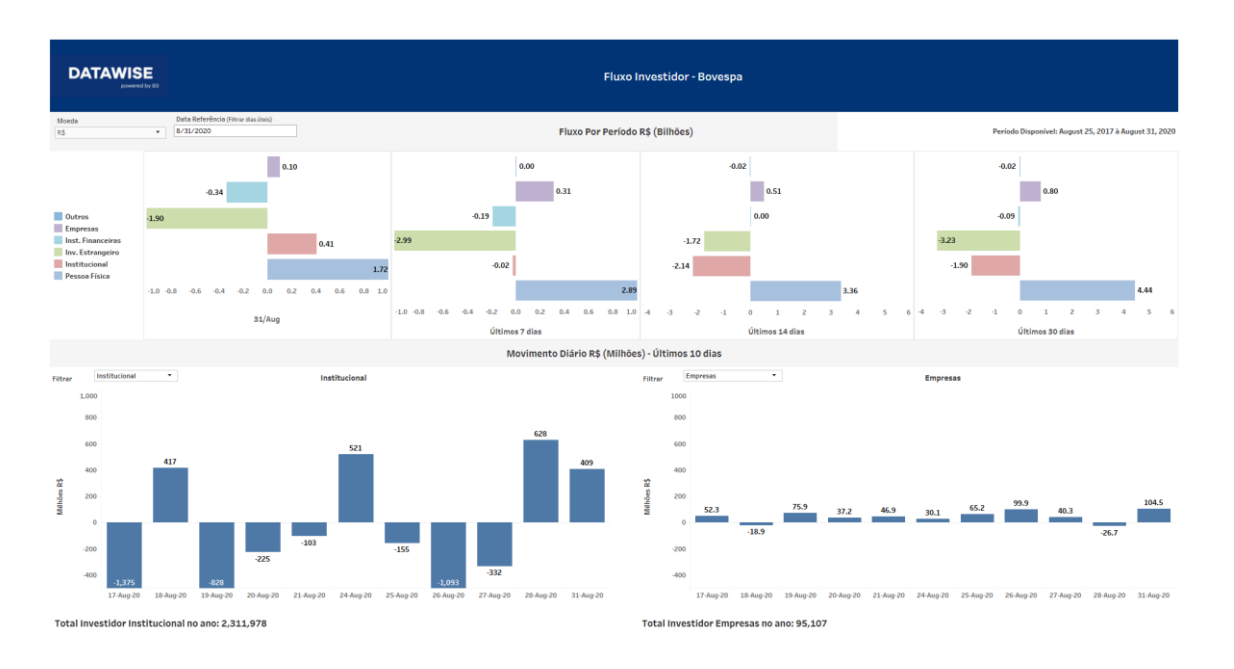

Nesse painel é possível ter visões mais gráficas em relação ao comportamento das categorias de investidores em compra e venda separadas no dia de escolha, últimos sete dias, últimos 14 dias e últimos 30 dias.

É possível também escolher apenas uma categoria para obter informações mais específicas do grupo a ser analisado.

#### 2.4 Painel de Exposição e Participação

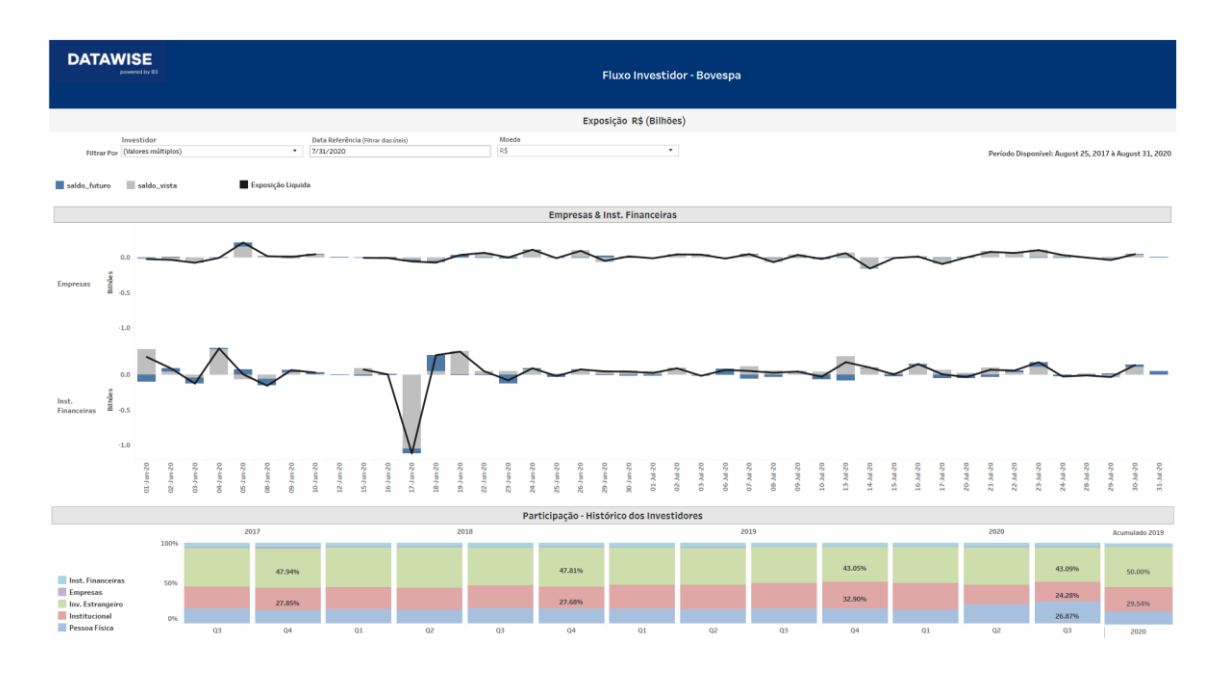

Nesse painel é possível analisar o comportamento de uma ou mais categorias de investidor (Empresas, Instituições Financeiras, Institucional, Investidor Estrangeiro, Pessoa Física e Outros) e analisar o saldo futuro, saldo à vista e a exposição líquida deles em forma de gráficos separados.

No gráfico localizado abaixo desse painel, é possível verificar a participação das categorias de investidores separadas por bimestres.

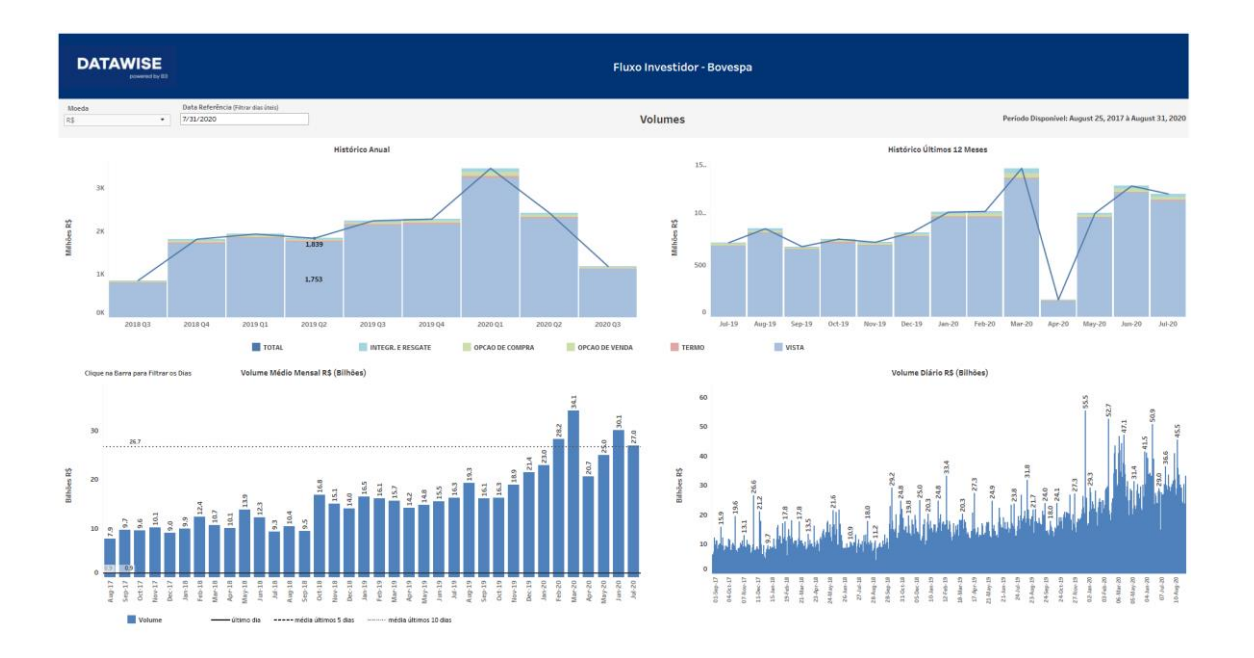

#### 2.5 Painel de Volume Total Médio

Nesse painel é possível acessar o volume total e médio das negociações do segmento de listados, que estão separados em integralização e resgate, opções de compra, opções de venda, termo e à vista permitindo analisar o seu comportamento ao longo do tempo.

É válido ressaltar que nesse painel é possível avaliar dias de um mês específico para entender como foi a volumetria de um mês em específico, para isso basta clicar em uma das colunas por mês que ao lado se abrirá o volume diário como demonstrado abaixo:

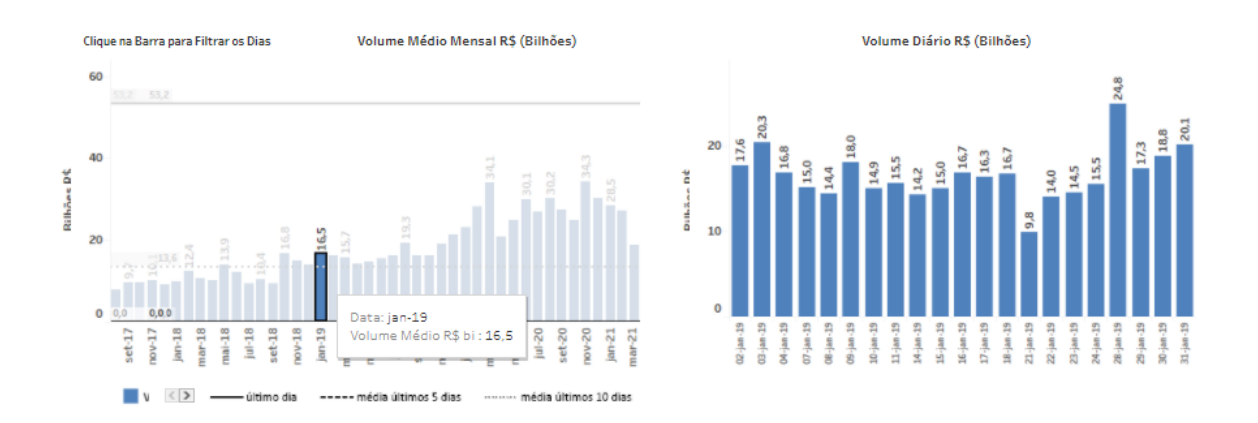

## Fluxo de Investidores - Listados

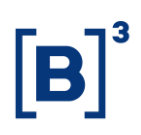

#### **3 FILTROS**

#### 3.1 Moeda

| Moeda |   |
|-------|---|
| R\$   | • |

Um dos primeiros dashboards do DATAWISE a contar com essa opção, moedas permite visualizar os dados em dólar ou real, sendo que a cotação do dólar é da data de referência.

#### 3.2 Data de Referência

| Data Referência (Filtrar dias úteis) |  |
|--------------------------------------|--|
| 11/25/2019                           |  |

Essa data permite escolher um dia para ser usado de referência no mês de análise. Normalmente é comparado o dia selecionado com o resto do mês, de forma retroativa.

#### 3.3 Filtrar Visão

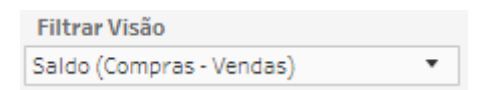

Permite escolher entre as visões de dados dentro do dashboard: Compras; Vendas; Saldo (Compras – Vendas); Total (Compras e Vendas).

#### 3.4 Período

| Baríada ( | Data Início Data Final |           |           | Data Início | Data Final |
|-----------|------------------------|-----------|-----------|-------------|------------|
| Periodo 1 | 9/1/2019               | 9/25/2019 | Periodo 2 | 10/1/2019   | 10/25/2019 |

Períodos podem ser escolhidos de forma a serem comparados na análise.

#### Fluxo de Investidores - Listados DATAWISE DASHBOARD

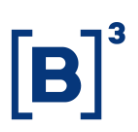

#### 3.5 Investidor

Investidor Filtrar Por (Valores múltiplos) •

Permite a escolha da categoria de investidor, que é separada em Empresas, Instituições Financeiras, Institucional, Investidor Estrangeiro, Outros e Pessoas Físicas.

#### **4 EQUIPES DE ATENDIMENTO**

Dê um passo importante e otimize a sua tomada de decisão com nossos produtos. Em caso de dúvidas contate a nossa equipe:

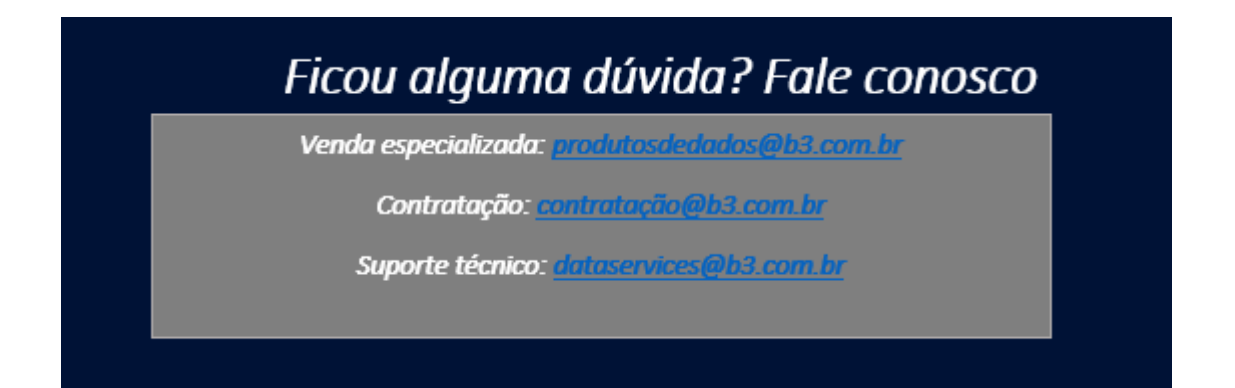